| In the second second secon | In the second second secon | ≥ 7% ■ 16:31 ODK Collect                                                     |
|----------------------------------------------------------------------------------------------------|----------------------------------------------------------------------------------------------------|------------------------------------------------------------------------------|
| <b>ODK Collect 1.4.5 (1048)</b><br>Pro snazší sběr dat                                                                                                    | ODK Collect<br>Klepnutím přejděte na http://opendatakit.org                                                                                                    | NASTAVENÍ ODK AGGREGATE                                                      |
| Vyplnit dotazník                                                                                                    | Platforma<br>ODK Aggregate                                                                                                    | Uživatelské jméno                                                            |
| Editovat uložený dotazník                                                                                                    | Konfigurovat nastavení platformy                                                                                                    | Heslo                                                                        |
| Odeslat dokončený dotazník                                                                                                    | Účet Google                                                                                                    |                                                                              |
| Získat dotazník k vyplnění                                                                                                    | Uživatelské jméno                                                                                                    |                                                                              |
| Smazat uložený dotazník                                                                                                    | Heslo                                                                                                    |                                                                              |
|                                                                                                    | odeslat automaticky<br>přes Wi-Fi                                                                                                    |                                                                              |
| Obecná nastavení                                                                                                    | Odeslat automaticky jakmile bude Wi-Fi<br>k dispozici                                                                                                    |                                                                              |
| Administrátorská nastavení                                                                                                    | přes datové připojení                                                                                                    |                                                                              |
| Spusťte aplikaci<br>Pomocí tlačítka menu přístroje - Obecná nastavení                                                                                                    | Konfigurovat nastavení platformy                                                                                                    | URL: <u>https://invazni-rostliny.appspot.com</u><br>Tlačítkem přístroje Zpět |

Tlačítkem přístroje Zpět Zpět

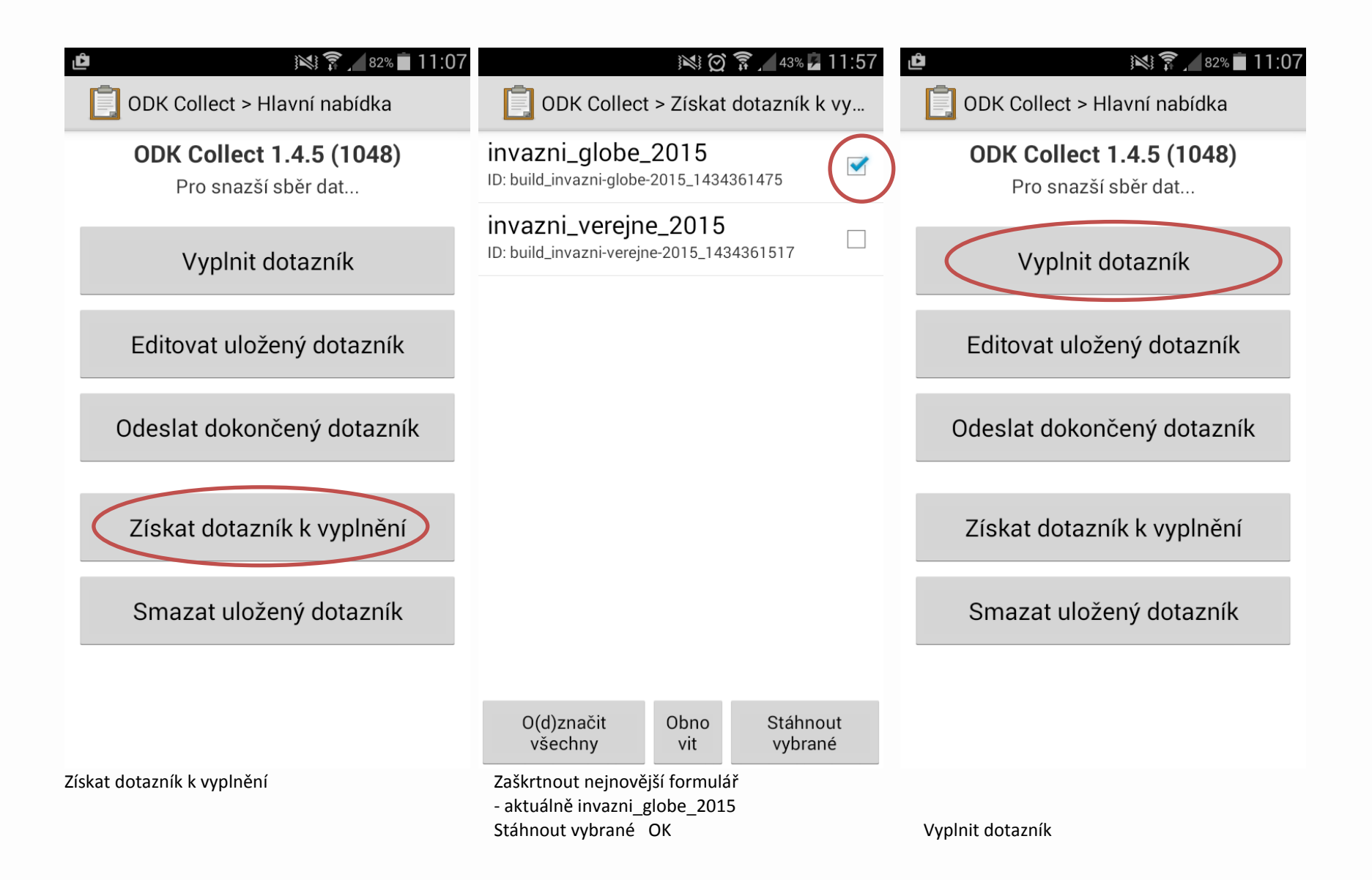

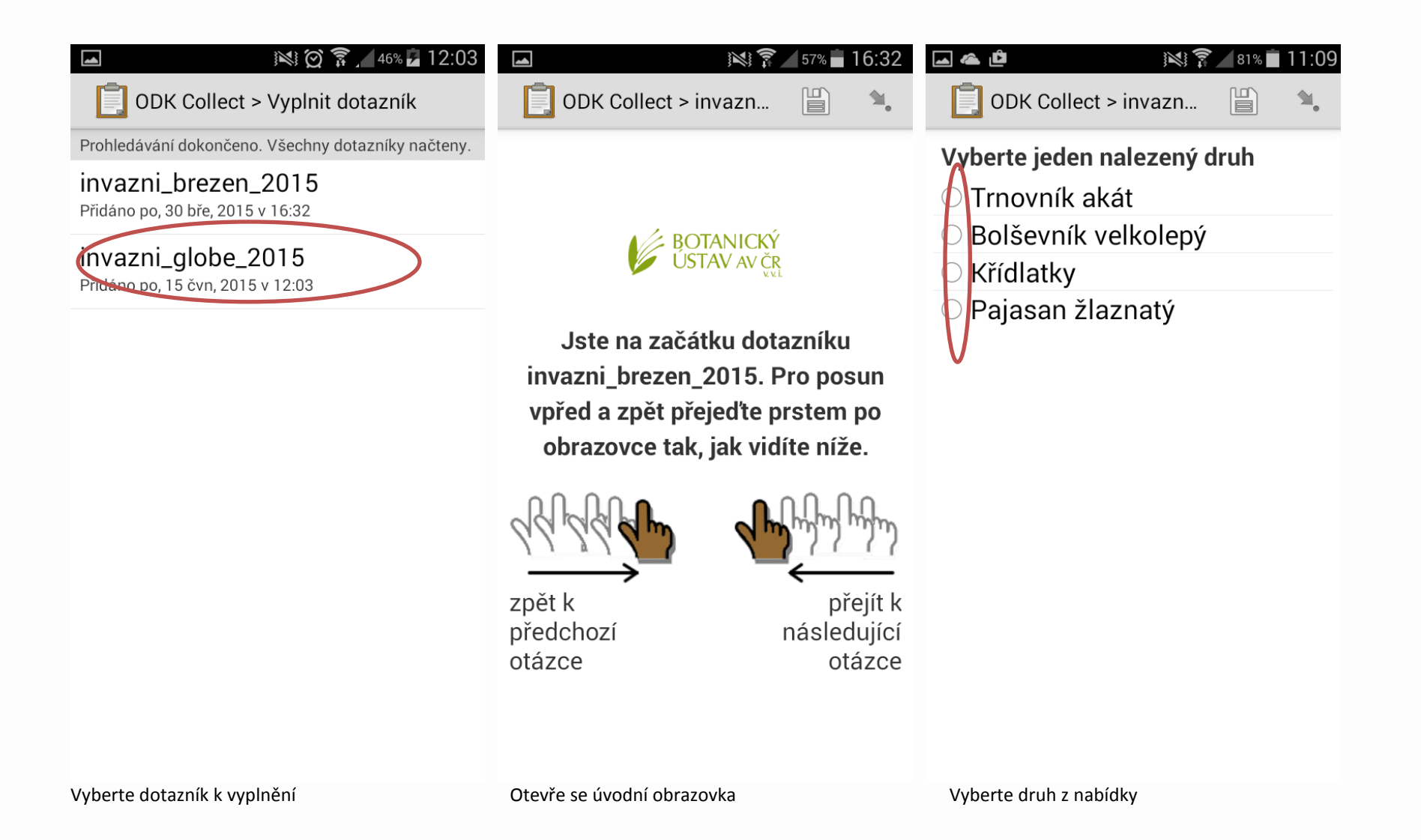

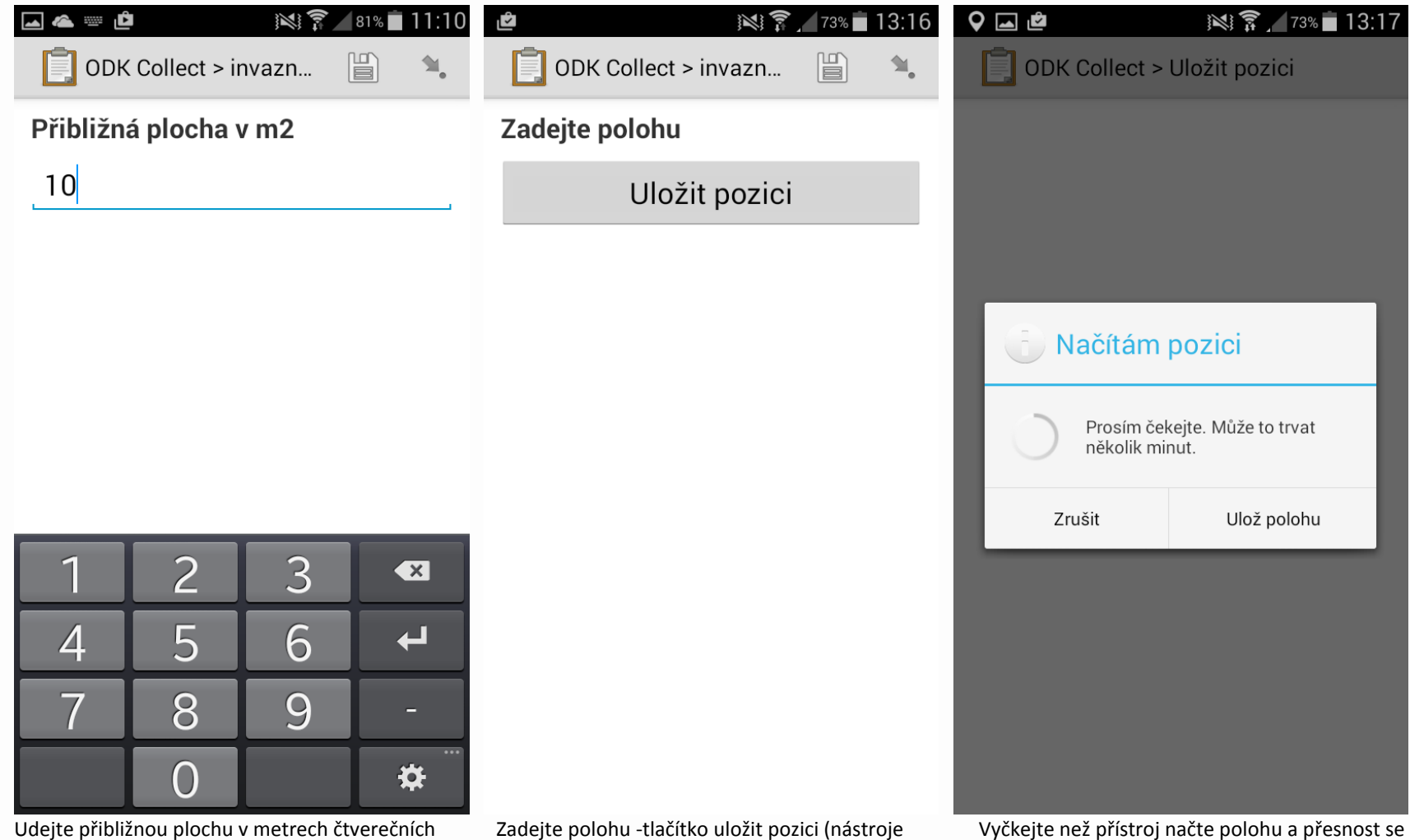

polohy přístroje musí být povolené)

Vyčkejte než přístroj načte polohu a přesnost se vylepší alespoň na 20 metrů (ideálně 10 m)

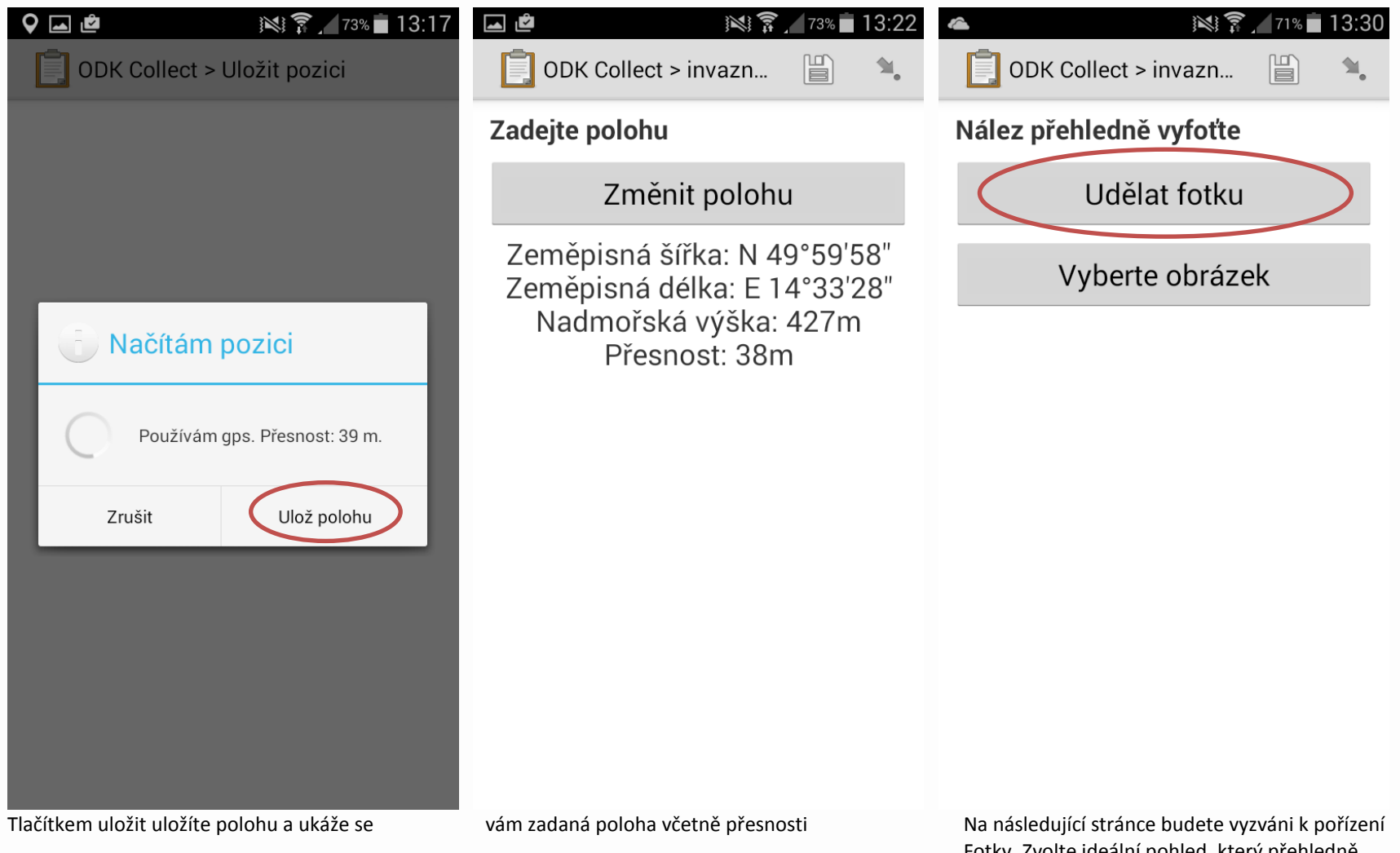

Fotky. Zvolte ideální pohled, který přehledně dokumentuje nalezenou rostlinu a vyfoťte.

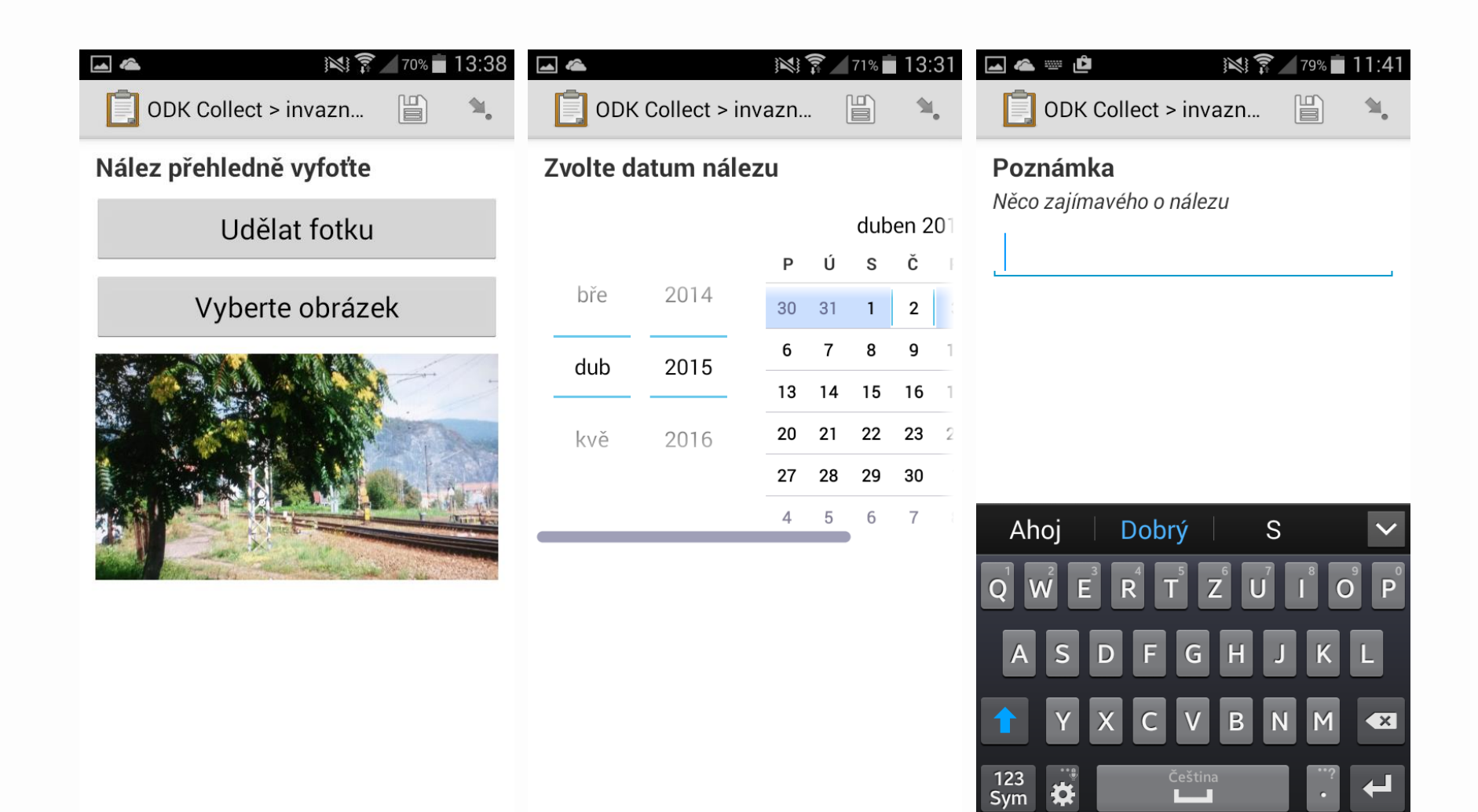

(přístroj se přepne na fotoaparát a po vyfocení můžete danou fotku Uložit nebo Vyřadit – což váz vyzve k novému focení). Pokud nemá váš přístroj fotoaparát, můžete přidat fotku později (Vybrat obrázek) až ji do přístroje nahrajete z foťáku. (na poslední stránce dotazníku vyberete, že ještě není dokončený a následně se k němu vrátíte). Následně vyberte datum nálezu (automaticky nabízí aktuální datum).

Následně napište poznámku o nálezu - třeba, že je za plotem, nebo kolem železnice, nebo se jedná o pole apod.

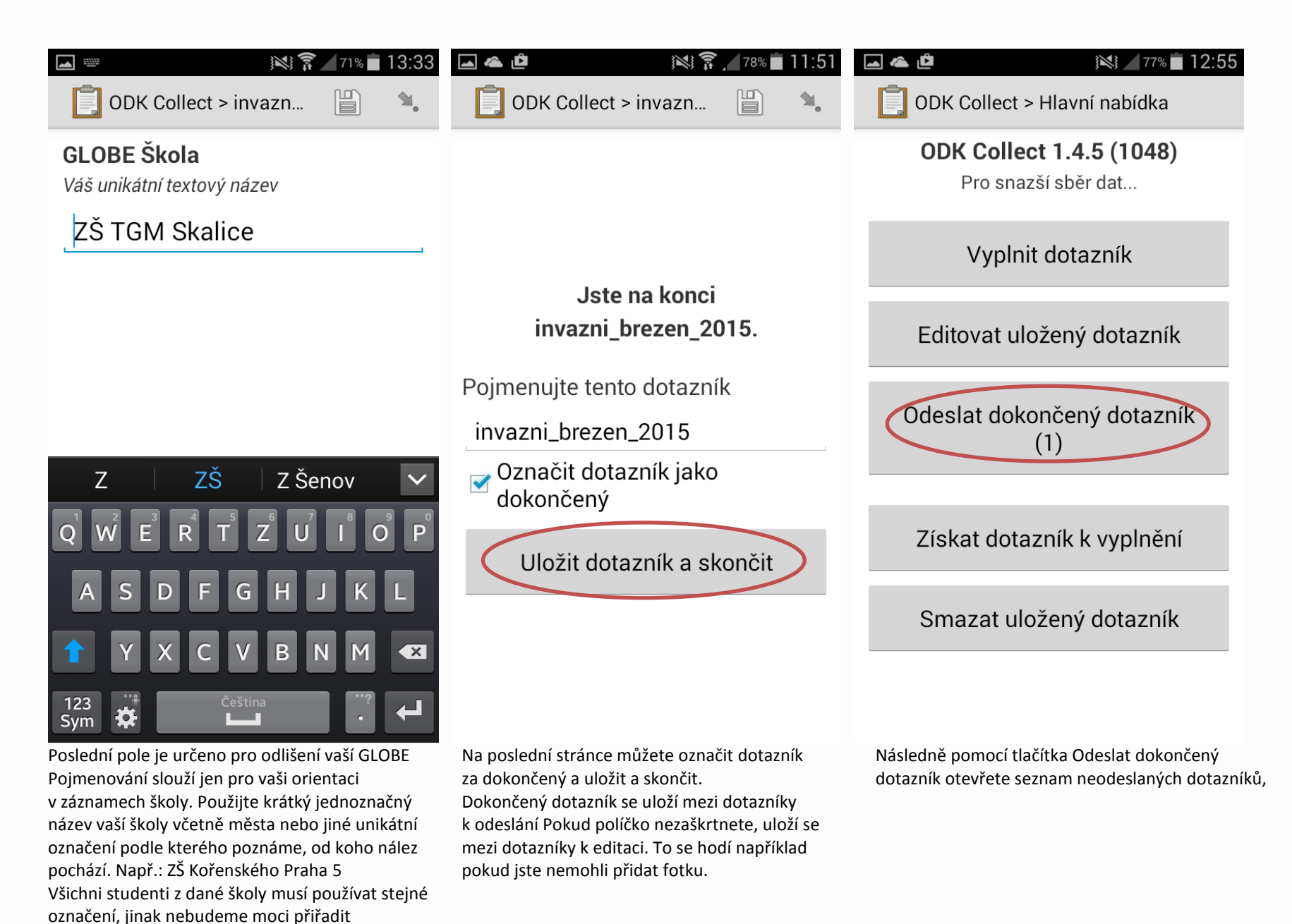

vaše nálezy k vaší škole.

V dotazníku pro veřejnost toto pole není.

| 🖂 🗠 🖆 🛛 🔯 12:55                                                         | 🖂 🗠 🕅 🏹 🖂 69% 🗖 13:39                                        |
|-------------------------------------------------------------------------|--------------------------------------------------------------|
| ODK Collect > Odeslat dokončený d                                       | ODK Collect > Odeslat dokončený d                            |
| invazni_brezen_2015<br>Dokončeno čt, 02 dub, 2015 v 11:52               |                                                              |
|                                                                         |                                                              |
|                                                                         |                                                              |
|                                                                         | 🕞 Výsledky nahrávání                                         |
|                                                                         | invazni_brezen_2015 - Úspěch                                 |
|                                                                         | ОК                                                           |
|                                                                         |                                                              |
|                                                                         |                                                              |
|                                                                         |                                                              |
| O(d)značit všechny Odeslat vybrané                                      |                                                              |
| Zde můžete odeslat vybrané.                                             | Po odeslání můžete uložené dotazníky smazat                  |
| Doporučujeme odesílat přes Wi-Fi, abyste se<br>vyhnuli zpoplatnění dat. | pomoci menu Smazat uložený dotazník<br>(editovat již nejde). |

Dotazník můžete kdykoliv uložit pomocí tlačítka na horní liště programu